## 羅東高中 設定 DNS 說明 2023.08.25

配合教育部 DNS 向上集中政策,因此校内原本 120.101.70.1 之 DNS 將給停機不再提供服務。再起大家更改自己電腦的 DNS 設定。 1.在工作列點選「開始」後再點選「設定」。

| ÷   | 設定             |      |                                     |       | o ×    |
|-----|----------------|------|-------------------------------------|-------|--------|
| 6   | 2              | 網路   | 和網際網路                               |       |        |
| · · |                |      | <b>一日</b> 7+俯败                      |       |        |
| 尋打  | 成立 ク           | Ļ    | ● 已連線                               |       |        |
|     | 系統             | - IX | <b>一</b> •                          | 數據使田景 |        |
| 8   | 藍牙與裝置          |      | 用網路                                 |       | 近30天 > |
| -   | 網路和網際網路        | C.A  | 乙大網路                                |       |        |
| 1   | 個人化            | 노    | 驗證、IP 及 DNS 設定、計量付費網路               |       | >      |
| **  | 應用程式           | ŵ    | VPN                                 |       | >      |
| -   | 帳戶             | 0    | 新增、連接、管理                            |       |        |
| ٥   | 時間與語言          | 玲    | 飛航模式<br>停止所有無線通訊                    |       | • •    |
| 69  | 遊戯             |      | 17-12-07-7-170006-82280             |       |        |
| ×   | 協助工具           | Ē.   | Proxy<br>適用於 Wi-Fi 及乙太網路連線的 Proxy 伺 | 司服器   | >      |
| ٠   | 隱私權與安全性        |      |                                     |       |        |
| 0   | Windows Update | Ĝ    | <b>撥號</b><br>設定撥號網際網路連線             |       | >      |

2.點選「網路和網際網路」後再點選「乙太網路」。

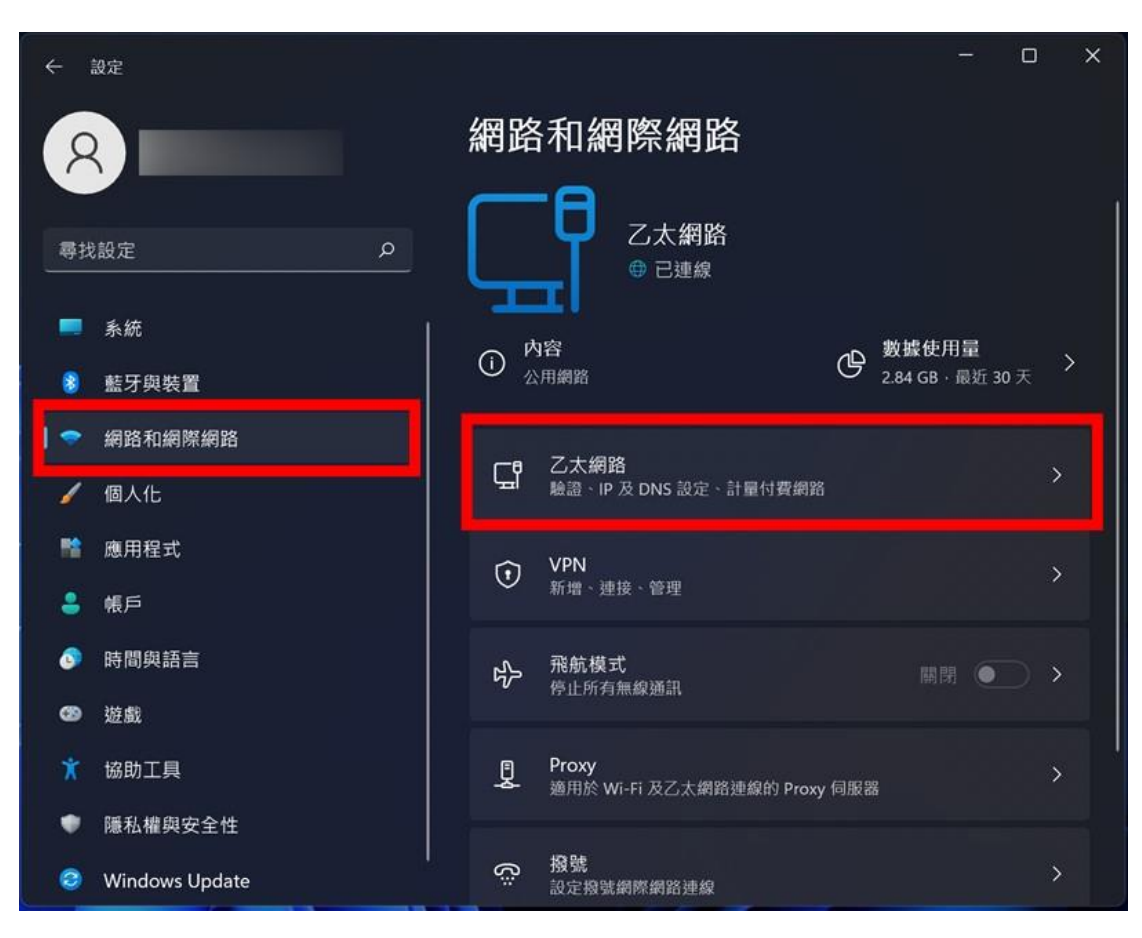

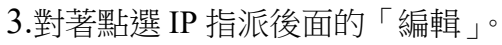

| ← 設定                                                                   |                |   |    |                                                   |               | -         |    | × |
|------------------------------------------------------------------------|----------------|---|----|---------------------------------------------------|---------------|-----------|----|---|
| 8                                                                      |                | i | 網路 | 和網際網路                                             | > 乙太績         | 網路        |    |   |
| 尋找設定                                                                   |                | Q |    | 驗證設定                                              |               | 编輯        |    |   |
| <ul> <li>系統</li> <li>100 100 100 100 100 100 100 100 100 100</li></ul> | 装置             |   |    | 計量付費連線<br>當您與這個網路連線時,有<br>用程式可能會有不同的運作<br>少數據使用量。 | 些應<br>以減      | 關閉 💽      |    | I |
| 🗢 網路利                                                                  | ]網際網路          |   |    | 設定資料限制以協助控制                                       | 訓此網路上的數據      | \$使用量<br> |    |   |
| ✓ 個人们                                                                  | ;<br>!रा       |   |    | IP 指派:<br>自動 (DHCP)                               |               | 編輯        | Ĵ, |   |
| 💄 帳戶                                                                   | 語言             |   |    | DNS 伺服器指派:<br>手動<br>IPv4 DNS 伺服器:                 |               | 編輯        |    |   |
| 🌚 遊戲                                                                   |                |   |    | 8.8.8.8 (未加密)<br>1.1.1.1 (未加密)                    |               |           |    |   |
| ┆ 協助コ                                                                  | 具              |   |    | 連結速度 (接收/傳輸):                                     |               | 複製        |    |   |
| ● 隱私相                                                                  | 與安全性           |   |    | 10/10 (Gbps)<br>IPv6 位址:                          |               |           |    |   |
| 🥥 Winde                                                                | Windows Update |   |    | fdb2:2c26:f4e4:0:550d:5                           | aad:6789:bcdf |           |    |   |

4.選擇「手動」,將慣用的 DNS 請設定為 TANET 學術網路 的 DNS

140.111.233.5 或 163.28.6.1 (二擇一)

其他 DNS 可以設定為中華電信的 DNS

<mark>168.95.1.1</mark>

| 編輯 IP 設定       |
|----------------|
| 手動 ~           |
| IPv4           |
| IP 位址          |
| 自己白力工P         |
| 子網路遮罩<br>      |
|                |
| 慣用的 DNS        |
| 140.111.233.5× |
| 儲存取消           |